# How to Change Texture or Color in DrCG Low Poly City

#### 1) Method 1: Create a New Material

First, you can make a copy of M\_Base\_LPCity Material and open it with the material editor You can add some parameters to change texture colors or tweak it. here is an example:

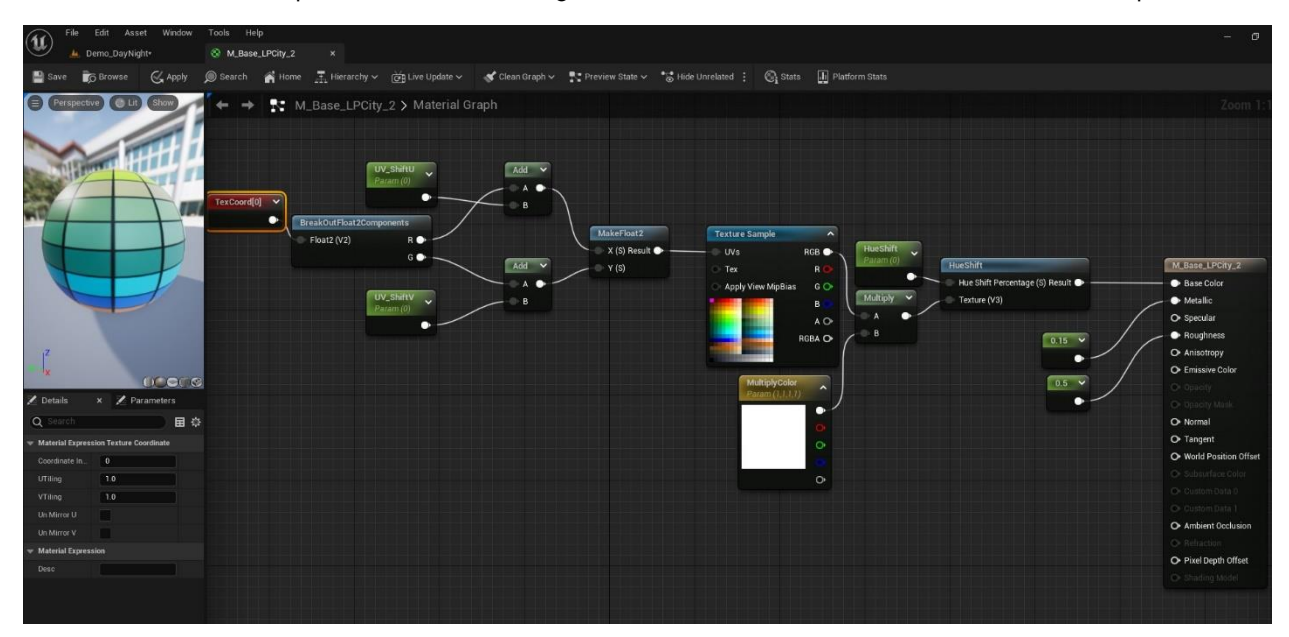

## UV shift in each direction

First, I add a *TexCoord* to modify Texture UV, break it (because it is a 2d vector, one for U and one for V), and then Add them with a value that read from a parameter. (I named them UV\_Shift). Then Make a float from the numbers and connect it to UVs input of our Texture sample.

## Multiply output with a color

If you are familiar with the Multiply filter in photoshop you can easily understand what happens here

## Hue shift

The final tweak that I added in this sample is Hue Shift Material Function, which shifts hue by a percent that is read from a parameter named Hue Shift.

You can add what you want in the new material, then create a Material Instance from it and change the values to see the result

Normal Texture

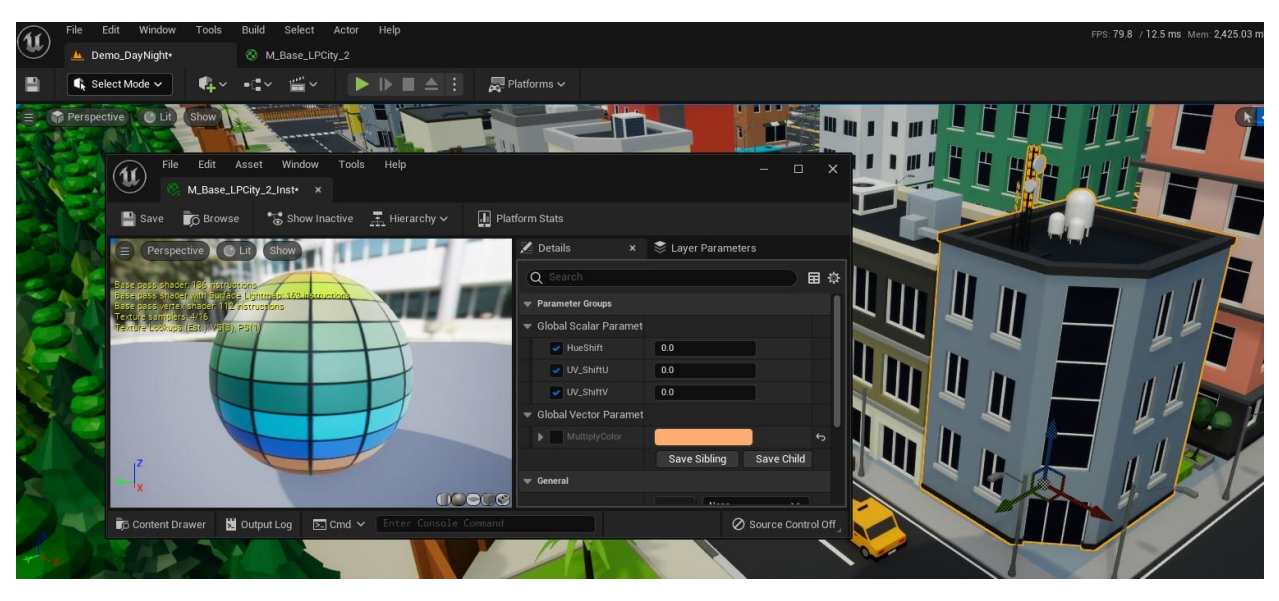

Some Hue Shift

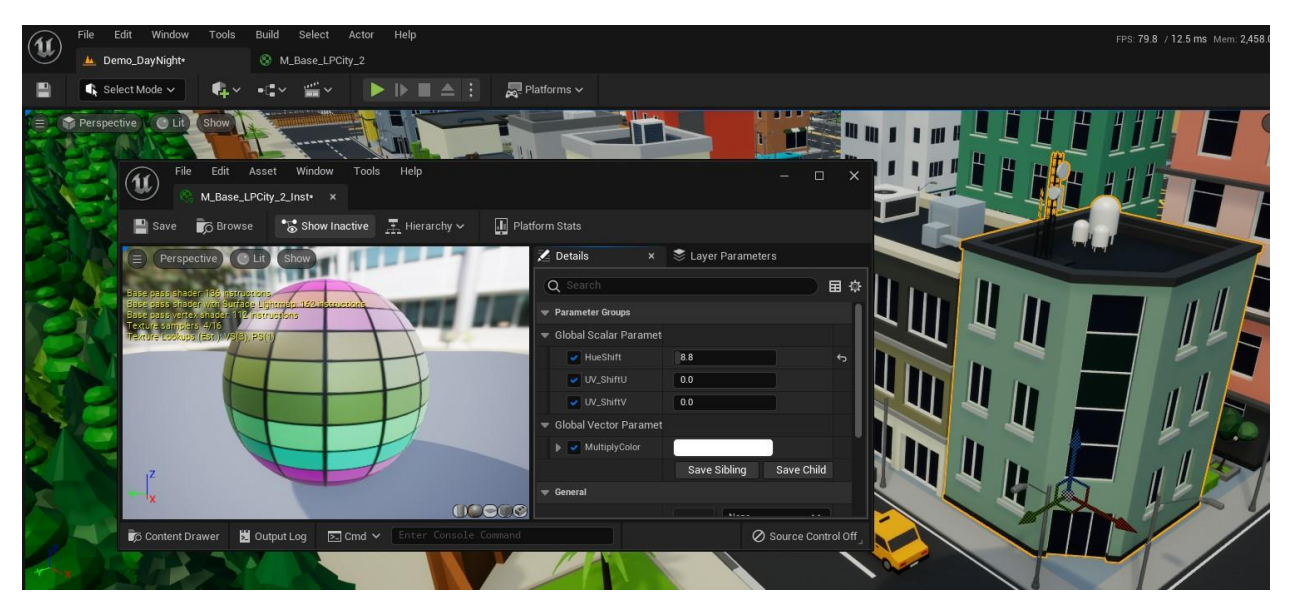

Some UV Shift

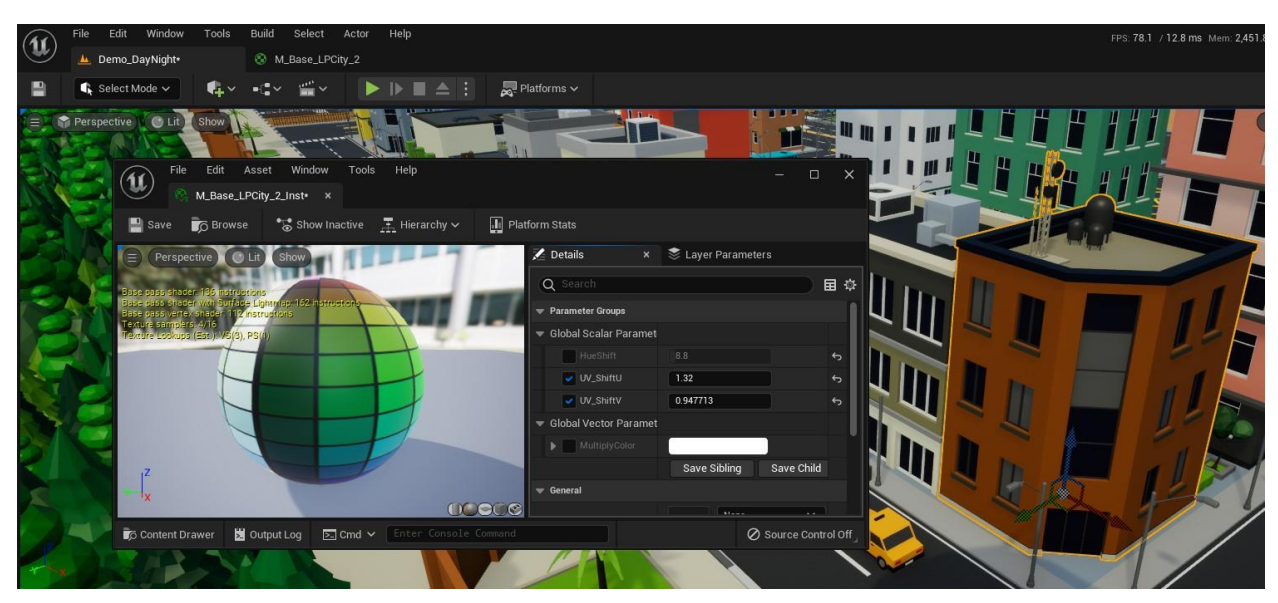

UV Shift and Multiply Color

![](_page_3_Picture_1.jpeg)

2) Method two: Export to the blender and unwrap again

In this method, you must be familiar with modeling software like blender. To do this you must export the model.

In the content browser right click on the asset and from Asset Actions menu select Export...

![](_page_4_Picture_3.jpeg)

Choose a location and save the FBX file. Note that you must uncheck the Collision.

| U                           | FBX Export Options                                                                                                    | ×                     |
|-----------------------------|----------------------------------------------------------------------------------------------------|-----------------------|
|                             |                                                                                                    | Reset to Default      |
| Current File://///Users/D   | esktop/LowPolyCity-Answer Questi                                                                                                    | on/SM_Bulding_T02.FBX |
| ▼ Exporter                  |                                                                                                    |                       |
| Fbx Export Compatibility    | FBX 2013 🗸                                                                                                    |                       |
| Advanced                    |                                                                                                    |                       |
| ▼ Mesh                      |                                                                                                    |                       |
| Vertex Color                |                                                                                                    |                       |
| Level Of Detail             |                                                                                                    |                       |
|                             |                                                                                                    |                       |
| Collision                   |                                                                                                    |                       |
| 🔻 Skeletal Mesh             |                                                                                                    |                       |
| Export Morph Targets        |                                                                                                    |                       |
| Animation                   |                                                                                                    |                       |
| Export Preview Mesh         |                                                                                                    |                       |
| Map Skeletal Motion to Root |                                                                                                    |                       |
| Export Local Time           | <ul> <li>Image: A set of the set of the</li></ul> |                       |
|                             |                                                                                                    |                       |
|                             |                                                                                                    |                       |
|                             | Expo                                                                                                    | ort Cancel            |

Then open blender and import the FBX file that you exported earlier. From the File menu, go to the Import menu and click on FBX

![](_page_5_Picture_1.jpeg)

Go to Shading Tab and select object to show its material.

Note that When you export static mesh from unreal engine, the topology is converted to triangle, to make the faces quad do this:

- 1) Select the object
- 2) Press TAB key (go to edit mode)
- 3) Press 3 key to activate face mode
- 4) Press A key to select all faces
- 5) Press Alt + J to make selected face quad

Now you must export the atlas texture from the unreal engine (do the same thing to export texture)

![](_page_6_Picture_1.jpeg)

#### Drag and drop the exported textures to the blender material editor, and connect the pin to the base color

![](_page_6_Figure_3.jpeg)

Then open the UV editor panel or go to UV Editing Tab (it's not different)

| Image       Image       Image <td< th=""><th>ift F9<br/>ift F7<br/>ift F1</th></td<>                                                                                       | ift F9<br>ift F7<br>ift F1 |
|----------------------------------------------------------------------------------------------------|----------------------------|
| General       Animation       Scripting       Data       Data         # 3D Viewport       Shift F5       Dope Sheet       Shift F12       Text Editor       Shift F11       Outliner       Stift F1         Image Editor       Shift F10       Imagine       Shift F12       Python Console       Shift F4       Properties       Stift F4       Properties       Stift F4       Stift F4                                        | ift F9<br>ift F7<br>ift F1 |
| # 3D Viewport       Shift F5       Dope Sheet       Shift F12       Text Editor       Shift F11       Dope Sheet       Shift F12       Dope Shift Editor       Shift F11       Dope Sheet       Shift F12       Python Console       Shift F11       Properties       Shift F1       Shift F11       Dope Sheet       Shift F12       Python Console       Shift F4       Properties       Shift F4       Properties       Shift F4       Properties       Shift F4       Properties       Shift F1       Shift F1       Shift F1       Shift F4       Properties       Shift F4       Properties       Shift F4       Properties       Shift F4       Properties       Shift F4       Shift F1       Shift F4       Shift F1       Shift F4       Shift F4 | ift F9<br>ift F7<br>ift F1 |
| Image Editor       Shift F10       Imagine       Shift F12       Python Console       Shift F4       Properties       Sole         Image Editor       Shift F10       Image Editor       Shift F12       Python Console       Shift F4       Properties       Sole       Sole                                                                                                    | ift F7<br>ift F1           |
| Image: Spreadsheet       Image: Spreadsheet         Image: Spreadsheet       Image: Spreadsheet                                                                                                    | ift F1                     |
| Compositor Chift F3 * Drivers Shift F6                                                                                                    |                            |
|                                                                                                    |                            |
| Texture UV edit in mesh editmode. 🔮 Nonlinear Animation 🔅 Preferences                                                                                                    |                            |
| Ceomer Shortcut: Shift F10                                                                                                    |                            |
| Shader Editor Shift F3                                                                                                    |                            |
| Video Sequencer Shift F8                                                                                                    |                            |
| -¢- Movie Clip Editor Shift F2                                                                                                    |                            |
|                                                                                                    |                            |
|                                                                                                    |                            |
|                                                                                                    |                            |
|                                                                                                    |                            |
|                                                                                                    |                            |
|                                                                                                    |                            |
|                                                                                                    |                            |
|                                                                                                    |                            |
|                                                                                                    |                            |
|                                                                                                    |                            |
|                                                                                                    |                            |
|                                                                                                    |                            |

Then, when you select All Faces (by press the A key in the Edit Mode) you can see some small dots.

These are the unwrap of the object. Each part determines a color.

You can select items in each color and press the G key to move it to another cell (by this you can change the color of that face)

![](_page_8_Picture_0.jpeg)

For example, I move the upper UVs to another cell

![](_page_8_Picture_2.jpeg)

#### And this is the result

![](_page_9_Picture_1.jpeg)

Then you must export the model (From File Menu Select Export and select FBX)

![](_page_9_Picture_3.jpeg)

The final step is importing the new model to Unreal Engine. (you can replace the old model but I prefer to do not to do that)

Just drag the FBX file to the UE content browser and set its material

# I hope this will help you Ali Amanzadegan, Dr CG Studio

![](_page_10_Picture_1.jpeg)